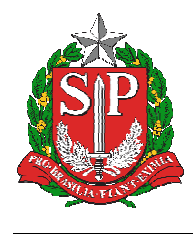

SECRETARIA DA EDUCAÇÃO DO ESTADO DE SÃO PAULO SISTEMA EDUCACENSO

# Tutorial

### EDUCACENSO = Vídeos de apoio da Coordenação Nacional do Censo Escolar

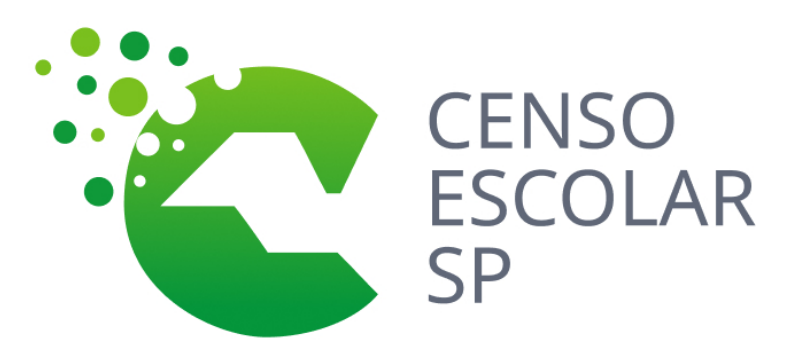

Versão 2020.03.17

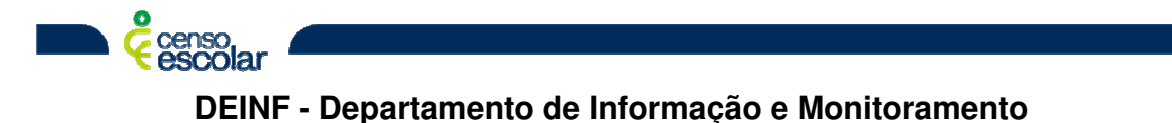

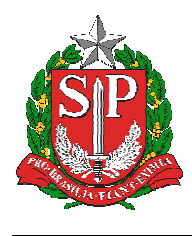

SECRETARIA DA EDUCAÇÃO DO ESTADO DE SÃO PAULO SISTEMA EDUCACENSO

## Sumário

| Alunos Admitidos após o Censo – Situação do Aluno 2019                          | 3 |
|---------------------------------------------------------------------------------|---|
| Como declarar rendimento e movimentação escolar – Situação do Aluno 2019        | 3 |
| Encerramento do ano escolar – Situação do Aluno 2019                            | 3 |
| Como declarar a Situação do Aluno da educação infantil – Situação do Aluno 2019 | 3 |
| Como declarar a opção curso em andamento – Situação do Aluno 2019               | 3 |
| Como declarar o aluno concluinte – Situação do Aluno 2019                       | 3 |

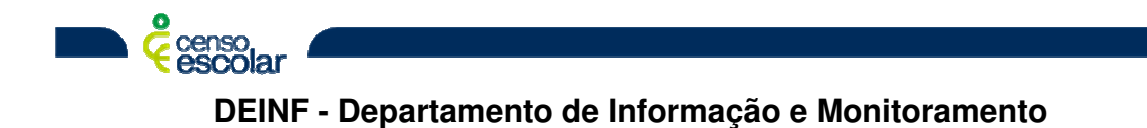

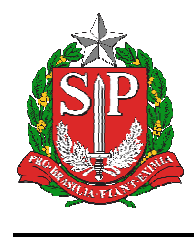

#### Alunos Admitidos após o Censo – Situação do Aluno 2019

<u>Clique aqui</u>

#### Como declarar rendimento e movimentação escolar – Situação do Aluno 2019 <u>Clique aqui</u>

Encerramento do ano escolar – Situação do Aluno 2019 Clique aqui

Como declarar a Situação do Aluno da educação infantil – Situação do Aluno 2019 <u>Clique aqui</u>

Como declarar a opção curso em andamento – Situação do Aluno 2019 <u>Clique aqui</u>

Como declarar o aluno concluinte – Situação do Aluno 2019 <u>Clique aqui</u>

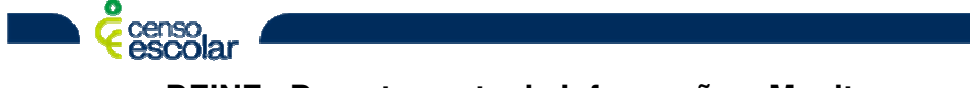